# Solucionar problemas de memória do servidor VXML CVP com o Jconsole

### Contents

Introduction Prerequisites Requirements Componentes Utilizados Utilitário Jconsole

### Introduction

Este documento descreve como usar a ferramenta Java Console (jconsole) para solucionar problemas de vazamento de memória do Cisco Unified Customer Voice Portal (CVP).

## Prerequisites

### Requirements

A Cisco recomenda que você tenha conhecimento destes tópicos:

- Cisco Unified Customer Voice Portal (CVP)
- utilitário Console Java

#### **Componentes Utilizados**

As informações neste documento são baseadas na versão 12.5 do CVP.

The information in this document was created from the devices in a specific lab environment. All of the devices used in this document started with a cleared (default) configuration. Se a rede estiver ativa, certifique-se de que você entenda o impacto potencial de qualquer comando.

### Utilitário Jconsole

Para solucionar problemas relacionados ao servidor de chamadas, vazamento de memória do servidor VXML ou desempenho, geralmente é necessário ativar o rastreamento de dump de heap java no utilitário jconsole. Isso normalmente é feito depois de você ter reduzido um problema de recurso para um serviço ou serviços específicos no servidor através do Visualizador de Eventos do Windows, Gerenciador de Tarefas e/ou ferramentas de logs de desempenho. O heap de despejo de utilitários é um arquivo de rastreamento de baixo nível e é recomendável que seja ativado sobre o nível de rastreamento de solução de problemas do CVP.

Por padrão, o console está localizado no caminho C:\Cisco\CVP\jre\bin do servidor CVP. Os detalhes da porta já estão configurados por padrão nos arquivos de configuração

jmx\_callserver.conf, jmx\_vxml.conf, jmx\_oamp.conf e jmx\_wsm.conf localizados em C:\Cisco\CVP\conf para cada servidor CVP respectivo.

- Porta Call Server JMX 2098
- Porta JMX do VXML Server 9696
- Porta JMX do servidor OAMP 10001
- Porta WSM JMX 2099

| 📕 jmx_callserver.conf - Notepad                                                                                                    | jmx_vxml.conf - Notepad                                                                                                    |
|----------------------------------------------------------------------------------------------------|----------------------------------------------------------------------------------------------------|
| File Edit Format View Help                                                                                                    | File Edit Format View Help                                                                                                    |
| <pre>com.sun.management.jmxremote.ssl.need.client.auth = false<br/>com.sun.management.jmxremote.authenticate = false<br/>com.sun.management.jmxremote.port = 2098<br/>com.sun.management.jmxremote.ssl = false<br/>#com.sun.management.jmxremote.ssl.config.file=<br/>com.sun.management.jmxremote.rmi.port = 2097</pre> | <pre>com.sun.management.jmxremote.ssl.need.client.auth = false<br/>com.sun.management.jmxremote.authenticate = false<br/>com.sun.management.jmxremote.port = 9696<br/>com.sun.management.jmxremote.ssl = false<br/>#com.sun.management.jmxremote.ssl.config.file=<br/>com.sun.management.jmxremote.rmi.port = 9697</pre> |
|                                                                                                    |                                                                                                    |
| jmx_oamp.conf - Notepad                                                                                                    | jmx_wsm.conf - Notepad                                                                                                    |
| Jimx_oamp.conf - Notepad<br>File Edit Format View Help                                                                                                    | jmx_wsm.conf - Notepad<br>File Edit Format View Help                                                                                                    |

Você pode executar o utilitário Jconsole conforme explicado nestes passos:

Etapa 1. Navegue até **%CVP\_HOME%/CVP/jre/bin/jconsole.exe** e clique duas vezes em **jconsole.exe**.

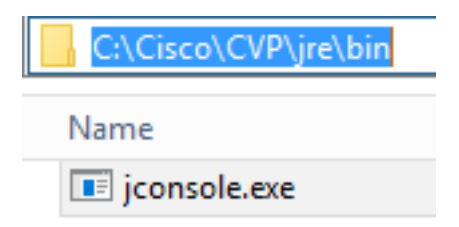

Etapa 2. Conecte-se ao **localhost** e especifique o número da porta do componente CVP ao qual deseja se conectar, por exemplo, para o CVP VXML Server, usamos a porta JMX 9696. Deixe o **nome de usuário** e a **senha** em branco. Clique em Conectar.

| 📓 Java Monitoring & Management Console |                                                                                             | - | x |
|----------------------------------------|---------------------------------------------------------------------------------------------|---|---|
| Connection Window Help                 |                                                                                             |   |   |
|                                        |                                                                                             |   |   |
|                                        | JConsole: New Connection                                                                    |   |   |
|                                        | New Connection                                                                              |   |   |
|                                        | Remote Process:                                                                             |   |   |
|                                        | Usage: <hostname>:<port> OR service:jmx:<protocol>:<sap></sap></protocol></port></hostname> |   |   |
|                                        | Username: Password:                                                                         |   |   |
|                                        | Connect Cancel                                                                              |   |   |
|                                        |                                                                                             |   |   |
|                                        |                                                                                             |   |   |
|                                        |                                                                                             |   |   |
|                                        |                                                                                             |   |   |

Etapa 3. Clique em Conexão insegura.

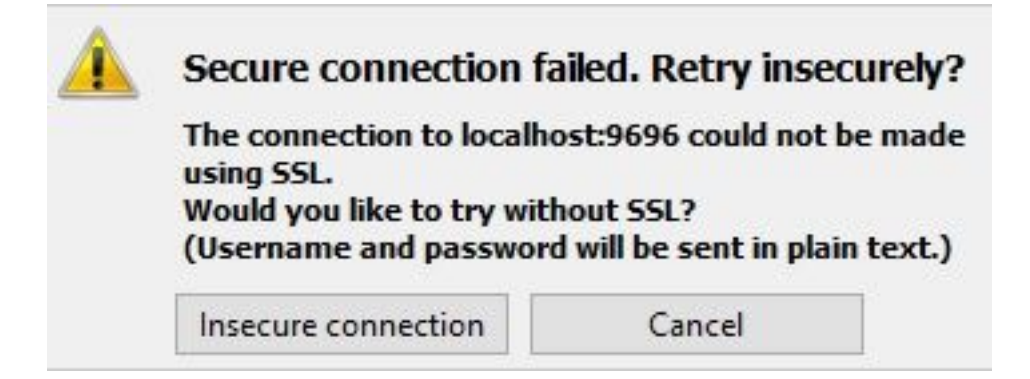

Etapa 4. Selecione a guia MBeans.

| 🛃 Java Monitoring & Management Console - Administrator@localhost:9696                                                                                                    | - | o x   |
|----------------------------------------------------------------------------------------------------|---|-------|
| 📓 Connection Window Help                                                                                                    |   | _ & × |
| Overview Memory Threads Classes VM Summary MBeans                                                                                                    |   | -     |
| Greating Trends Treads Cases in Summing Treads<br>Greating Cases and Cases in Summing Treads<br>Greating Cases and Cases and Cases in Summing Treads<br>Great Cases and Cases and Cases and Cases and Cases<br>Great Cases and Cases and Cases and Cases<br>Great Cases and Cases and Cases and Cases<br>Great Cases and Cases and Cases and Cases<br>Great Cases and Cases and Cases<br>Great Cases and Cases and Cases<br>Great Cases and Cases<br>Great Cases and Cases<br>Great Cases and Cases<br>Great Cases and Cases<br>Great Cases and Cases<br>Great Cases<br>Great Cases |   |       |
| < III >                                                                                                    |   |       |

Etapa 5. Expanda com.sun.management > HotSpotDiagnostic > Operations e clique em dumpHead.

| 📓 Java Monitoring & Management Console - Administrator@localhost:9696 🗕 🗖 🗙              |                                                               |                                                               |   |  |  |
|------------------------------------------------------------------------------------------|---------------------------------------------------------------|---------------------------------------------------------------|---|--|--|
| 🅌 Connection Window He                                                                   | 📓 Connection Window Help                                      |                                                               |   |  |  |
| Overview Memory Threads O                                                                | Classes VM Summary MBea                                       | ans                                                           | - |  |  |
| Catalina<br>Cisco Unified CVP VXML S<br>Implementation<br>Cisco Scources<br>Commentation | Operation invocation<br>void dumpHeap (<br>MBeanOperationInfo | ( p0 String , p1 true )                                       |   |  |  |
| E. 🛞 DiagnosticCommand                                                                   | Name                                                          | Value                                                         |   |  |  |
| 🖃 🧐 HotSpotDiagnostic                                                                    | Operation:                                                    |                                                               |   |  |  |
|                                                                                          | Name                                                          | dumpHeap                                                      |   |  |  |
| Operations                                                                               | Description                                                   | dumpHeap                                                      |   |  |  |
| dumpHeap                                                                                 | Impact                                                        | UNKNOWN                                                       |   |  |  |
| getVMOption                                                                              | Return i ype                                                  | Void                                                          |   |  |  |
| setVMOption                                                                              | Parameter-U:                                                  |                                                               |   |  |  |
| 🗄 🔄 java.lang                                                                            | Name                                                          |                                                               |   |  |  |
| 🗄 🚽 java.nio                                                                             | Description                                                   | pu<br>inve lane Otting                                        |   |  |  |
| 🗄 🔤 java.util.logging                                                                    | Type<br>Decemptor 1                                           | java.lang.string                                              |   |  |  |
| i ⊕ org.apache.commons.po                                                                | Parameter-1:                                                  | -1                                                            |   |  |  |
|                                                                                          | Description                                                   | p1                                                            |   |  |  |
|                                                                                          | Description                                                   | p1                                                            |   |  |  |
|                                                                                          |                                                               |                                                               |   |  |  |
|                                                                                          | Descriptor                                                    |                                                               |   |  |  |
|                                                                                          | Name                                                          | Value                                                         |   |  |  |
|                                                                                          | Operation:                                                    |                                                               |   |  |  |
|                                                                                          | openType                                                      | javax.management.openmbean.SimpleType(name=java.lang.Void)    |   |  |  |
|                                                                                          | originalType                                                  | void                                                          |   |  |  |
|                                                                                          | Parameter-0:                                                  |                                                               |   |  |  |
|                                                                                          | openType                                                      | javax.management.openmbean.SimpleType(name=java.lang.String)  |   |  |  |
|                                                                                          | originalType                                                  | java.lang.String                                              |   |  |  |
|                                                                                          | Parameter-1:                                                  |                                                               |   |  |  |
|                                                                                          | openType                                                      | javax.management.openmbean.SimpleType(name=java.lang.Boolean) |   |  |  |
|                                                                                          | originalType                                                  | boolean                                                       |   |  |  |
|                                                                                          |                                                               |                                                               |   |  |  |
| < III >                                                                                  |                                                               |                                                               |   |  |  |

Etapa 6. Em **p0** digite o nome do arquivo para o dump com a extensão .hprof, por exemplo **vxmlDump.hprof**. Deixe **p1** como **verdadeiro**.

| 📓 Java Monitoring & Management Console - Administrator@localhost:9696 🗕 🗖 🗙 |                                                               |                                                               |   |     |  |
|-----------------------------------------------------------------------------|---------------------------------------------------------------|---------------------------------------------------------------|---|-----|--|
| 🛃 Connection Window Hel                                                     | 🛓 Connection Window Help                                      |                                                               |   |     |  |
| Overview Memory Threads C                                                   | lasses VM Summary MBear                                       | ns                                                            | e |     |  |
| Catalina Cisco Unified CVP VXML S JMImplementation Users com.cisco.ccbu     | Operation invocation<br>void dumpHeap (<br>MBeanOperationInfo | p0 vxmlDump.hprof , p1 true )                                 |   |     |  |
| 🖻 🧧 com.sun.management                                                      | Name                                                          | Value                                                         |   |     |  |
|                                                                             | Operation:                                                    |                                                               |   |     |  |
| HotSpotDiagnostic                                                           | Name                                                          | dumpHeap                                                      |   | -11 |  |
|                                                                             | Description                                                   | dumpHeap                                                      |   | -   |  |
|                                                                             | Impact                                                        | UNKNOWN                                                       |   |     |  |
| aet/MOntion                                                                 | ReturnType                                                    | void                                                          |   |     |  |
| set/MOntion                                                                 | Parameter-0:                                                  |                                                               |   |     |  |
| iava.lang                                                                   | Name                                                          | p0                                                            |   |     |  |
| iava.nio                                                                    | Description                                                   | p0                                                            |   |     |  |
| java.util.logging                                                           | Туре                                                          | java.lang.String                                              |   |     |  |
| • org.apache.commons.po                                                     | Parameter-1:                                                  |                                                               |   |     |  |
|                                                                             | Name                                                          | p1                                                            |   |     |  |
|                                                                             | Description                                                   | p1                                                            |   |     |  |
|                                                                             |                                                               |                                                               |   |     |  |
|                                                                             | Descriptor                                                    | N                                                             |   |     |  |
|                                                                             | Name                                                          | Value                                                         |   |     |  |
|                                                                             | Operation:                                                    |                                                               |   |     |  |
|                                                                             | openType                                                      | javax.management.openmbean.SimpleType(name=java.lang.Void)    |   |     |  |
|                                                                             | originalType                                                  | void                                                          |   |     |  |
|                                                                             | Parameter-0:                                                  |                                                               |   |     |  |
|                                                                             | openType                                                      | javax.management.openmbean.SimpleType(name=java.lang.String)  |   |     |  |
|                                                                             | originalType                                                  | java.lang.String                                              |   |     |  |
|                                                                             | Parameter-1:                                                  |                                                               |   |     |  |
|                                                                             | openType                                                      | javax.management.openmbean.SimpleType(name=java.lang.Boolean) |   | _   |  |
|                                                                             | original i ype                                                | poolean                                                       |   | _   |  |
|                                                                             |                                                               |                                                               |   |     |  |
|                                                                             |                                                               |                                                               |   |     |  |
|                                                                             |                                                               |                                                               |   |     |  |
|                                                                             |                                                               |                                                               |   |     |  |
|                                                                             |                                                               |                                                               |   |     |  |
| < III >                                                                     |                                                               |                                                               |   |     |  |

**Note**: A Cisco não recomenda o despejo da pilha durante o horário comercial, pois pode fazer com que o serviço VXML Server seja congelado por um breve momento durante o processo. A Cisco recomenda que esta atividade seja realizada em horários não comerciais.

Passo 7. Clique em dumpHeap.

| 📓 Java Monitoring & Management Console - Administrator@localhost:9696 🗕 🗖 🗙 |                                                               |                                                                |  |    |  |
|-----------------------------------------------------------------------------|---------------------------------------------------------------|----------------------------------------------------------------|--|----|--|
| 📓 Connection Window Help                                                    |                                                               |                                                                |  |    |  |
| Overview Memory Threads Classes VM Summary MBeans                           |                                                               |                                                                |  |    |  |
| Catalina Cisco Unified CVP VXML S JMImplementation Users com.cisco.ccbu     | Operation invocation<br>void dumpHeap (<br>MBeanOperationInfo | p0 vxmlDump.hprof , p1 true )                                  |  |    |  |
| com.sun.management                                                          | Name                                                          | Value                                                          |  |    |  |
| HotSpotDiagnosticCommand                                                    | Operation:                                                    |                                                                |  |    |  |
| H-Attributes                                                                | Name                                                          | dumpHeap                                                       |  |    |  |
|                                                                             | Description                                                   | dumpHeap                                                       |  |    |  |
| dumpHeap                                                                    | Impact                                                        | UNKNOWN                                                        |  |    |  |
| getVMOption                                                                 | ReturnType                                                    | void                                                           |  |    |  |
| setVMOption                                                                 | Parameter-0:                                                  |                                                                |  |    |  |
| 😟 🚽 java.lang                                                               | Name                                                          | p0                                                             |  |    |  |
| 🗄 🖳 java.nio                                                                | Description                                                   | p0                                                             |  |    |  |
| 🗄 🖳 java.util.logging                                                       | l ype                                                         | java.lang.String                                               |  |    |  |
| 🗄 🖳 org.apache.commons.po                                                   | Parameter-1:                                                  |                                                                |  |    |  |
|                                                                             | Description                                                   | p1                                                             |  |    |  |
|                                                                             | Туре                                                          | p1<br>boolean                                                  |  |    |  |
|                                                                             |                                                               |                                                                |  |    |  |
|                                                                             | Descriptor                                                    |                                                                |  |    |  |
|                                                                             | Name                                                          | Value                                                          |  |    |  |
|                                                                             | Operation:                                                    |                                                                |  |    |  |
|                                                                             | openType                                                      | javax.management.openmbean.SimpleType(name=java.lang.Void)     |  |    |  |
|                                                                             | originalType                                                  | void                                                           |  |    |  |
|                                                                             | Parameter-0:                                                  |                                                                |  |    |  |
|                                                                             | openType                                                      | javax.management.openmbean.SimpleType(name=java.lang.String)   |  |    |  |
|                                                                             | original l ype                                                | java.lang.String                                               |  |    |  |
|                                                                             | Parameter-1:                                                  | isusy management ecomplean SimpleType(came_isus lang Beelean)  |  |    |  |
|                                                                             |                                                               | javax.management.openimbean.simplerype(name=java.nang.boolean) |  |    |  |
|                                                                             |                                                               | bolican                                                        |  | 22 |  |
|                                                                             |                                                               |                                                                |  |    |  |
|                                                                             |                                                               |                                                                |  |    |  |
|                                                                             |                                                               |                                                                |  |    |  |
|                                                                             |                                                               |                                                                |  |    |  |
|                                                                             |                                                               |                                                                |  |    |  |
|                                                                             |                                                               |                                                                |  |    |  |

Etapa 8. Você deve ver a mensagem Método invocado com êxito. Click OK.

| 🝰 Java Monitoring & Man                                                     | agement Console - Ad | ministrator@loca | lhost:9696        |  |
|-----------------------------------------------------------------------------|----------------------|------------------|-------------------|--|
| 🛃 Connection Window H                                                       | Help                 |                  |                   |  |
| Overview Memory T                                                           | Info                 | ×                |                   |  |
| Catalina Cisco Unified CV JMImplementati Users com.cisco.ccbu com sun manag | Method successf      | ully invoked     | nprof , p1 true ) |  |
|                                                                             | I reame              | VOICE            |                   |  |
|                                                                             | Operation:           |                  |                   |  |
| Attributes dum                                                              |                      | dumpHeap         | ap                |  |
| - Operations                                                                | Description          | dumpHeap         | )                 |  |
|                                                                             | Impact               | UNKNOWN          | 4                 |  |
| acti/MOntion                                                                | ReturnType           | void             |                   |  |
| sett/MOstion                                                                | Parameter-0:         |                  |                   |  |
| setvMOption                                                                 | blassa.              | -0               |                   |  |

Etapa 9. Colete o arquivo de despejo gerado. O caminho padrão para o dump do VXML Server é

#### C:\Cisco\CVP\VXMLServer\Tomcat\bin.

| C:\Cisco\CVP\V | XMLServer\Tomcat\bin |
|----------------|----------------------|
| Name           |                      |
| vxmlDump.hp    | prof                 |

**Observação**: esta ferramenta tem como objetivo solucionar problemas de vazamento de memória do servidor VXML. Quando o aplicativo que causa o vazamento é identificado, essa ferramenta deve ser ativada, as informações desejadas devem ser coletadas e, após a recriação do problema, ela deve ser desativada. O console não foi projetado como uma ferramenta de monitor e não deve ser ativado indefinidamente.